Thank you for your purchase of our products. The interests of customers who purchase our products will be protected. For any malfunction due to product quality problems. please contact authorized local dealers or service centers with this receipt and the warranty card.

### Warranty terms:

- For product failures occur under normal operating circumstances, free of charge repair and spare parts replacement service shall be provided by our company within one year commencing from date of purchase.
- Customers are required to present this warranty card and the original purchase invoice to our company upon request for warranty service. This warranty card shall be valid only after the following form is filled out in details and affixed with official seal of the dealer.
- 3. No free of charge repair service shall be provided in the event of any of the following circumstances:
  - (1) Expiration of the warranty period;
  - (2) Damages caused by improper use, maintenance or storage not in accordance with the requirements of the user manual;

Date of Purchase:

v

М

п

- (3) Failure or damage resulting from unauthorized disassembly, repair or modification;
- (4) Failure or damage caused by force majeure;
- (5) Wear parts or accessories.

This warranty card is being delivered with the product, one card for one product. Please keep this warranty card in proper condition for free warranty service. There is no replacement if lost.

| Product<br>Information  | Product Name                  | Serial Num             |                       |                               |             |   |                   |
|-------------------------|-------------------------------|------------------------|-----------------------|-------------------------------|-------------|---|-------------------|
|                         | Product Model<br>Number       |                        |                       | Manufacturing<br>Date         |             |   |                   |
| Customer<br>Information | Company Name                  |                        |                       |                               | Contact     |   |                   |
|                         | Address                       |                        | Phone                 |                               |             |   |                   |
| Sales<br>Information    | Dealer Name                   |                        |                       |                               | Contact     |   |                   |
|                         | Address                       |                        | Phone                 |                               |             |   |                   |
|                         | Date of Purchase              |                        |                       |                               | Invoice No. |   |                   |
| Maintenance<br>Record   | Description of<br>Malfunction | Maintenance<br>Results | Customer<br>Signature | Maintenance<br>Technician Sig | nature      | M | aintenance<br>ate |
|                         |                               |                        |                       |                               |             |   |                   |
|                         |                               |                        |                       |                               |             |   |                   |
|                         |                               |                        |                       |                               |             |   |                   |

This copy shall be cut along the dotted line and kept by the dealer.

| Product<br>Information                          | Product Name                  |                        | Serial Number         |                               |        |         |                   |
|-------------------------------------------------|-------------------------------|------------------------|-----------------------|-------------------------------|--------|---------|-------------------|
|                                                 | Product Model<br>Number       |                        |                       |                               |        |         |                   |
| Customer<br>Information<br>Sales<br>Information | Company Name                  |                        | Contact               |                               |        |         |                   |
|                                                 | Address                       |                        | Phone                 |                               |        |         |                   |
|                                                 | Dealer Name                   |                        | Contact               |                               |        |         |                   |
|                                                 | Address                       |                        | Phone                 |                               |        |         |                   |
|                                                 | Date of Purchase              |                        | Invoice No.           |                               |        |         |                   |
| Maintenance<br>Record                           | Description of<br>Malfunction | Maintenance<br>Results | Customer<br>Signature | Maintenance<br>Technician Sig | nature | M<br>Do | aintenance<br>ate |
|                                                 |                               |                        |                       |                               |        |         |                   |
|                                                 |                               |                        |                       |                               |        |         |                   |
|                                                 |                               |                        |                       |                               |        |         |                   |

### Special Disclaimer:

While information of this manual has been rigorously checked and reviewed, we still cannot rule out the possibility of spelling mistakes and technical negligence and/or errors. Such negligence and/or errors will be corrected in the updated version(s) without further notice. The intellectual property of this manual belongs to our company, and no organization or individual is allowed to change the content.

# CERTIFICATE

Inspector: \_\_\_\_\_

Date of Manufacture:

# DELI GROUP CO., LTD.

301 Xuxiake Ave. Ninghai County Ningbo 315600 China Made in China info@nbdeli.com www.deliworld.com

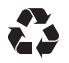

KEEP FOR FUTURE USE

Version: 1.0 Date: 10-2020

# THERMAL REGEIPT PRINTER **SER'S MANUAI MODEL: 581P**

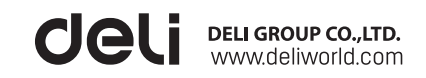

# 1.packing checklist

Please check if the product is intact after unpacking and verify that all the accessories have been received. Please contact the dealer for any defect and/or missing of accessory.

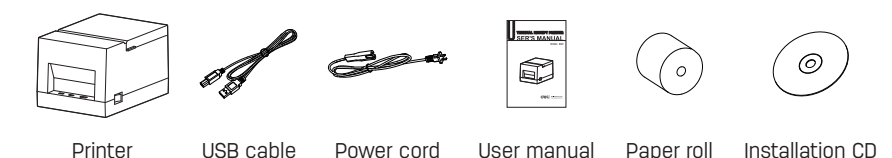

# 2.Physical appearance and components

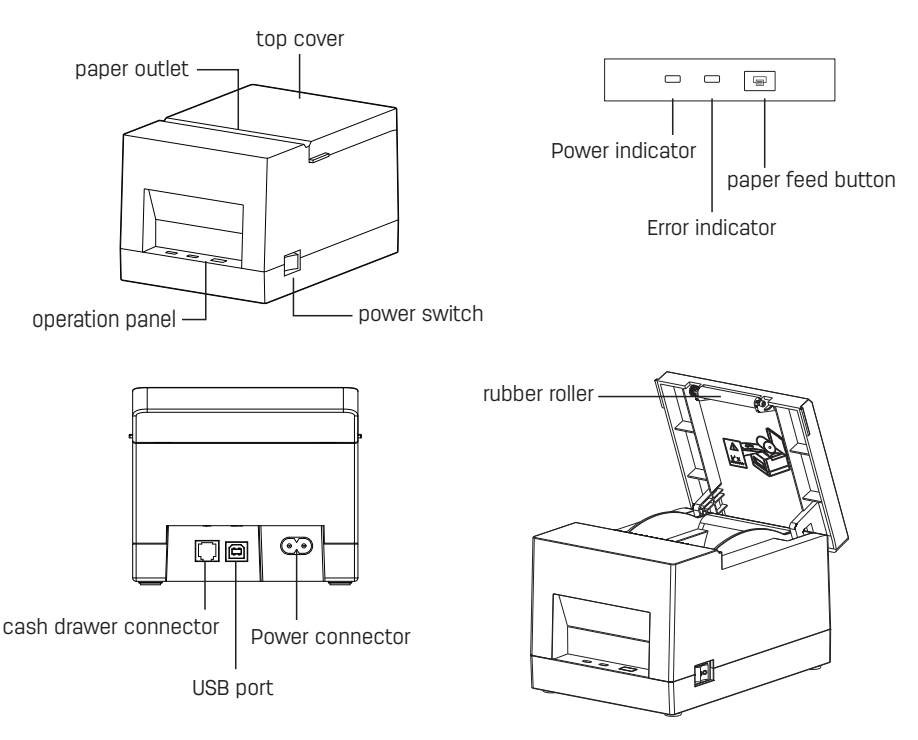

# 3.Loading the paper roll

- 1. Follow the arrow to open the printer top cover by pushing it up.
- 2. Please remove the paper roll inside the paper compartment, if there are any.

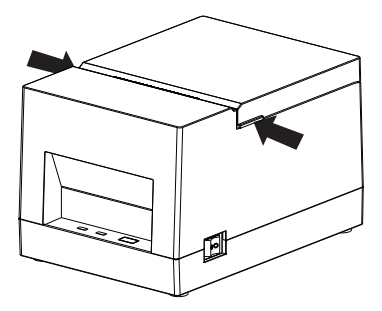

3. Place the paper roll into the paper compartment in the right direction.

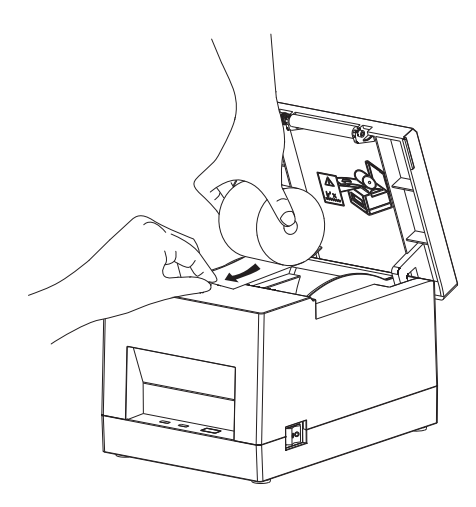

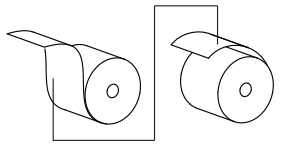

The heat-sensitive side faces outward

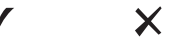

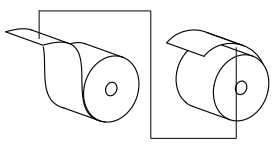

The heat-sensitive side faces inward

х

5.Tear off excess paper

4. Please pull out a small amount of paper in the front , and then close the printer top cover.

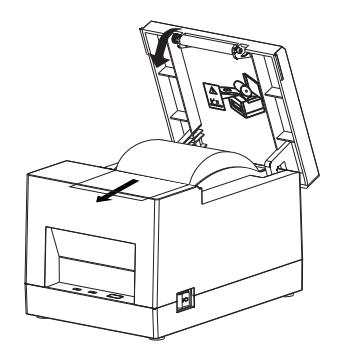

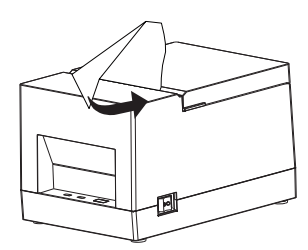

# 4.Connecting the power cord

OO

(0

2

- 1. Make sure the printer's power switch is off (0).
- 2. Connect the power adapter to the printer.
- 3. Plug the power cord into the other end of the power supply.

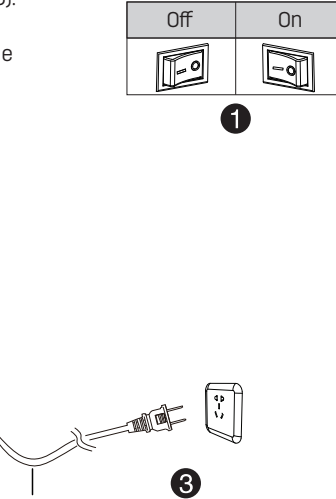

Power cord

### Bluetooth pair:

It needs to be paired with the main device before using Bluetooth to print. The pairing process is initiated by the main device.

- 1. Turn on the printer;
- 2. Search for external Bluetooth devices through the main device ;
- 3. If there are multiple external Bluetooth devices, select the printer;
- 4. Complete matching;

# Tips :

1.When pairing, the printer must be on.

2.When pairing, please pair one-to-one, otherwise it may not be able to determine which printer is paired successfully.

3.DL-58IP(NEW) does not support Bluetooth function.

4.This is a Class A product. In a domestic environment this product may cause radio interference in which case the user may be required to take adequate measures. 5. Up to 3 IOS apps (3 apps need to be on the same iPhone) and 6 Android apps can be connected at the same time.

### Print Using Bluetooth Interface:

For PCs with virtual Bluetooth serial ports (such as mobile phones using SMARTPHONE, POCKET PC, PALM, notebook computers, etc.), after pairing successful, you can send print data to the printer through the virtual Bluetooth serial port for printing.

# Tips :

To download the driver and editing software, please go to Deli's official website http://www.nbdeli.com/ or use installation CD. This device contains a radio transmitter module with a model approval code: CMIIT ID: 2019DP4046.